# **Flourish:** New user introduction

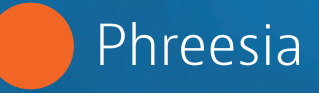

Are you new to Flourish? Don't worry—we've got you covered! Use this guide to understand the basics of Flourish, including how to register new users and navigate the dashboard.

## What is Flourish?

1

2

Flourish is a digital platform anchored by the Patient Activation Measure<sup>®</sup> (PAM<sup>®</sup>). It was developed by Insignia Health, a Phreesia company. Healthcare organizations use Flourish to:

#### **Schedule and organize PAM surveys**

Schedule and administer the PAM, Caregiver PAM and Parent PAM in multiple versions and languages, either immediately or on a specified date.

### Manage patient workflows

Assign PAM surveys, view the history of a patient's PAM scores and levels, and log call notes and patient interactions.

#### **Tailor health education and support**

Use the Coaching for Activation (CFA) tool to view goals, action steps and resources based on patients' PAM activation level and health condition to help them build their self-management capabilities.

#### Analyze patient population and subgroup data

Access real-time activation analytics and view PAM results through pre-configured reports. Then, easily download the data for additional analysis.

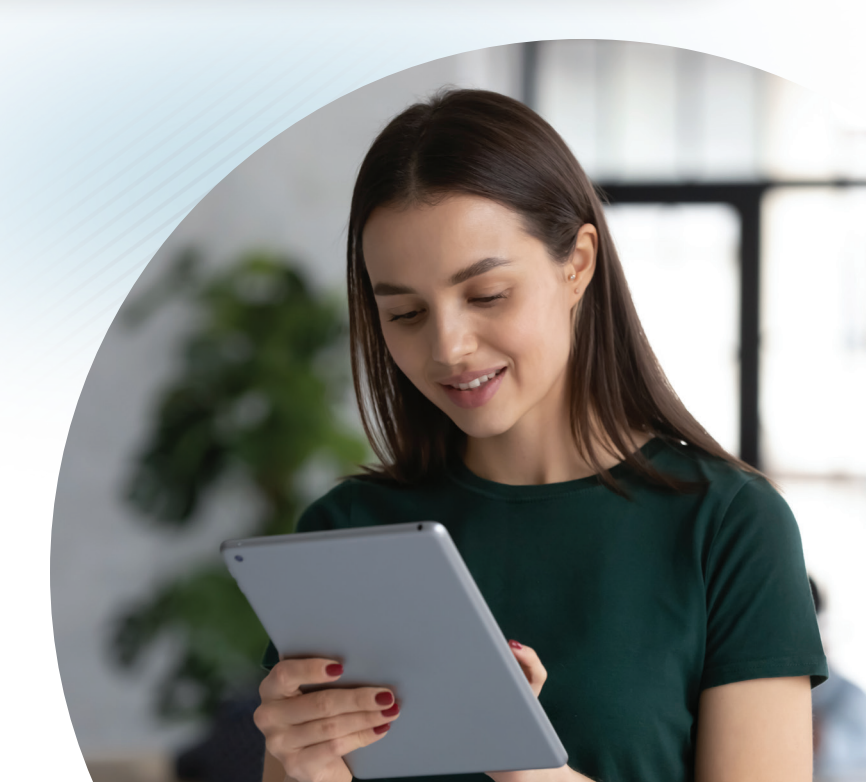

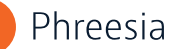

## **Roles and responsibilities**

Flourish was built on a role-based infrastructure that enables specific functions to be turned on or off depending on the access level of each user.

There are three types of users: Coach, Group Administrator and Client Administrator.

| <ul> <li>Coaches can:</li> <li>1. Access the Knowledge<br/>Center and CFA tool</li> <li>2. Schedule and administer<br/>PAM surveys</li> <li>Group Administrators can<br/>do everything a Coach can<br/>do, as well as:</li> <li>1. Manage Coach access</li> <li>2. View individuals across the</li> </ul>                                                 | COACH:<br>Lowest level of access                                                                                                    | GROUP ADMINISTRATOR:<br>Moderate level of access                                                                                                    | CLIENT ADMINISTRATOR*:<br>Highest level of access                                                                                                    |
|----------------------------------------------------------------------------------------------------|----------------------------------------------------------------------------------------------------|----------------------------------------------------------------------------------------------------|----------------------------------------------------------------------------------------------------|
| <ul> <li>3. View individuals within accessible subgroups</li> <li>4. Unassign/reassign individuals to other users (subject to settings)</li> <li>5. View and download reports (subject to settings)</li> <li>whole group and create/ add/edit subgroups</li> <li>2. Deny access to individual users</li> <li>3. Create, add and edit subgroups</li> </ul> | <ul> <li>Coaches can:</li> <li>Access the Knowledge<br/>Center and CFA tool</li> <li>Schedule and administer<br/>PAM surveys</li> <li>View individuals within<br/>accessible subgroups</li> <li>Unassign/reassign<br/>individuals to other users<br/>(subject to settings)</li> <li>View and download reports<br/>(subject to settings)</li> </ul> | <ul> <li>Group Administrators can<br/>do everything a Coach can<br/>do, as well as:</li> <li>1. Manage Coach access</li> <li>2. View individuals across the<br/>whole group and create/<br/>add/edit subgroups</li> </ul> | Client Administrators can<br>do everything a Group<br>Administrator can do, as<br>well as:<br>1. Manage Group<br>Administrator access<br>2. Deny access to<br>individual users<br>3. Create, add and<br>edit subgroups |

\*Note: For select accounts, there may also be a Limited Client Administrator role option. It resembles the Client Administrator role but does not grant access to individual data. That means Limited Client Administrators cannot add individuals, search for individuals or run individual data reports.

## **Registration process**

Registration is required to access the Flourish Administrative Portal.

- An Insignia/Phreesia Health Administrator will create an account for the first Client Administrator in your organization and send an automated "welcome" email to their inbox.
  - After receiving the email, the first Client Administrator can create additional Client or Group Administrators.
- Each new Flourish user will receive a welcome email with a link to complete the registration process and choose a username and password.
  - The password must be between 8-16 characters long and include at least one uppercase letter, one lowercase letter and one number.
- After registration is complete, each user will receive an email confirmation with their username, the URL of the Flourish site and a link to reset a lost password. **Do not delete this email.**

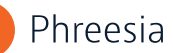

| Thank you fo                | registering with the Fl       | ourish Administrati            | ve Portal                |  |
|-----------------------------|-------------------------------|--------------------------------|--------------------------|--|
| Please keep                 | his email for future refe     | erence.                        |                          |  |
| Your Usernar                | e is Demo2Coach               |                                |                          |  |
| Forgot your p               | assword? Request it <u>he</u> | <u>re</u> .                    |                          |  |
| The URL for t               | ne Flourish Administrat       | ive Portal is: <u>https://</u> | admin.insigniahealth.com |  |
| Sincerely,<br>Insignia Heal | h                             |                                |                          |  |
|                             |                               | Insignia                       | λ                        |  |

• What happens if I forget my username? Click the "Forgot Your Username?" link on the Flourish login page and enter the email address you used to register your account. This should trigger an email to be sent to your inbox with your username.

in your browser for future reference!

• What happens if I forget my password? Click the "Forgot Your Password?" link in the Flourish login page and enter your username on the form. You will receive an email with a link to reset your password.

**Note:** Three unsuccessful login attempts will launch additional security checks and allow for two more attempts. After that, you will be locked out of Flourish and will need to email your Phreesia account representative to regain access.

## Navigating the dashboard

The Flourish Administrative Portal dashboard is updated in real time and contains a variety of reports based on PAM survey results, including:

- Total number of surveys administered in the past year, the past six months and the past 30 days
- Number of coaches or other staff actively administering PAM
- Survey re-administration rate among total individuals
- Aggregated PAM level distribution and average PAM score change

## To the left of the dashboard, you'll see

#### a menu bar.

**Note:** Some features are only accessible to Client Administrators. The dashboard will look different to Coaches and Group Administrators.

| wledge Center       | Upcoming PAM Surveys   | 1          |
|---------------------|------------------------|------------|
| hing for Activation | Week of 29 October, 20 | 023        |
| board               | 29 October             | 30 October |
| als                 | O<br>0 New             | O<br>o New |
|                     | U ReAdmin              | 0 ReAdmin  |
| 19                  |                        |            |
| strators            | PAM Data Shapshot      |            |
| s                   | Total Number of PAM    | I Surveys  |
| •                   | Lest 12 Months         |            |
|                     |                        |            |
| story               | Last 6 Months          |            |
|                     | Last 30 Days           |            |
|                     |                        |            |

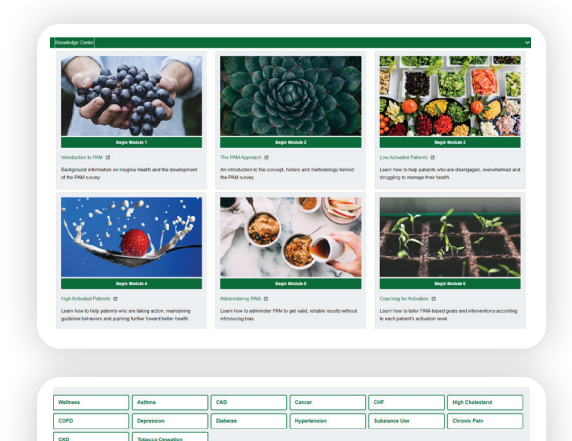

BECOMING AWARE BUT STILL STRUGGLING "Y could be doing more for my bealth."

#### **Knowledge Center**

The Knowledge Center houses six e-Learning modules. Users can access the modules to understand the background and basics of PAM, learn how to administer PAM and get reliable results, view coaching tips for supporting lower- and higheractivated patients and learn how to use the CFA tool.

#### **Coaching for Activation (CFA)**

CFA is an online tool that helps clinical and nonclinical staff deliver tailored care plans and condition support based on a patient's activation level. It features PAM-based health goals that are broken down into actionable steps. Each step contains educational, PAM-tailored resources that can be distributed to patients.

#### Dashboard

Users may click on this option to return to the Flourish Administrative Portal dashboard homepage.

MAINTAINING BEHAVIOR

'7m my own health advacate

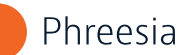

| Individual Search                                                                |                                                  |                                                                                                    |                                                                                        |                    |            | Create Indextual      |
|----------------------------------------------------------------------------------|--------------------------------------------------|----------------------------------------------------------------------------------------------------|----------------------------------------------------------------------------------------|--------------------|------------|-----------------------|
| Search Individuals by                                                            | Any or All Criteria                              |                                                                                                    |                                                                                        |                    |            |                       |
| First Name                                                                       | Last Name                                        | Individual identifier                                                                                   |                                                                                        | insignia (D        | Errol      |                       |
| First/Name                                                                       | Last Name                                        | Individual identifier                                                                                   |                                                                                        | troipsa tô         | Enat       |                       |
| Search Indention                                                                 | Reset Beach Type Midduley w                      |                                                                                                    |                                                                                        |                    |            |                       |
| Individants (Top 200)                                                            |                                                  |                                                                                                    |                                                                                        |                    |            |                       |
| By MM Level                                                                      | FMM BOOKE First Nam                              | e Last Name                                                                                             | Group                                                                                  | \$40pop            | Insgela ID | Individual Identifier |
| PMM Lever: 2<br>PMM Scare: 48.90<br>Registered Date: 050<br>Last PMM: 09/20/2022 | H (2918 02 53 58 PM (UTC)<br>0 07 53 20 PM (UTC) | Raine Pit O<br>Email: India<br>Indiada ID: 1<br>Indiada ID:<br>Greep: Done                              | er geografischt op<br>100001-154904757<br>andfast ham, 14400<br>1 Group<br>Desau Georg | 005000644035607010 | 1247 COAD  | Survey Prote          |
| PMM Lavel: 4<br>PMM Scine: 80.90<br>Registered Date: 815<br>Last PMM: 01/20/2022 | 02823 03 31 26 PM (UTC)<br>03 35 29 PM (UTC)     | Rame: Joan<br>Email: point<br>Inspirat D1<br>Inspirat D1<br>Inspirat D1<br>Group: ADC<br>Sub Group: ADC | ne Krasnik<br>se krasnik (jshreni<br>norso, krasniko)<br>writter<br>inar feet          | 100                |            | Sarvy Pode            |
| PMM Level: 3<br>PMM Scare: 59-30<br>Repstored Date: 821<br>Last PMM: 0715/2022   | 82922 57 45 48 PM (UTC)<br>08:06:21 PM (UTC)     | Kane: Bic H<br>Email: Inc M<br>Inggma (2) 3<br>Individual Ib<br>Oroug A2<br>Sub Group 1                 | endrosen<br>mondsen@phresie<br>sogne.zeu.gohresie<br>endre:<br>werter:                 | oon                |            | Buring Poste          |
| PMM Level: 3<br>PMM Scare: 55.60                                                 |                                                  | Kana<br>Enak<br>Insigna (D.)                                                                            | 00742-2009100                                                                          |                    |            | Survey Prote          |

#### Individuals

This feature allows you to search for either an existing patient or create a new one.

If you select "Create Individual," it will prompt you to create a uniquely assigned individual identifier (e.g., patient ID or insurance ID). The search function can be customized to a client's preferences, but typically, users search by first and last name, individual identifier, Insignia ID or email.

**Note:** The "Extended Search" feature allows a Coach or Group Administrator to search for an individual who isn't in their assigned groups by searching for the exact identifier value. This feature is disabled by default. Reach out to your Phreesia representative if you have questions or if your organization needs access to this feature.

| And New Cross  |                          |
|----------------|--------------------------|
|                |                          |
| * N            | Ecs. Delete And Subgroup |
| Freddala       | ECE Deep                 |
| A SetComplance | Ece Dutes Ant Burgroup   |
| SHComplance    | Ere Dees                 |
| ek.            | BRE DEPA                 |
| A 480          | Ret Deste Add hingswy    |
| hase!          | Ere Deen                 |
| AX             | ECE Ceep                 |
| 188a prop      | Ect. Dwo                 |
| Part Sur       | EXE Devi                 |
| A Seturo       | EGE Deteter Ant Europeen |
| And Some       | fitt Deep                |

| Search Coacher | by Any or All Co | lteria         |                               |             |             |           |             |        |                     |
|----------------|------------------|----------------|-------------------------------|-------------|-------------|-----------|-------------|--------|---------------------|
| First Name     |                  | Last Name      | Grad                          |             |             |           |             |        |                     |
| Fiel/same      |                  | Lad Name       | Enal                          |             |             |           |             |        |                     |
| Search Deaches | Read Sear        | Type Match.Act |                               |             |             |           |             |        |                     |
|                |                  |                |                               |             |             |           |             |        |                     |
| ooches         |                  |                |                               |             |             |           |             |        | Create New 1        |
| geName         | Fest Name        | Last Netwo     | frui                          | 550 Enabled | App Enabled | Admin 10  | Status      | Action | Groupe & Sub Groupe |
| DISCOMENT      | Admin            | User_30        | testacrimprogrammath.com      | 785         | No          | coatived  | Deschaled   | CON.   | ODAnigreet          |
| Initiater, 51  | Admin            | User, 51       | testacinin@insignishealth.com | Yes         | No          | Coschiled | Active      | 101    | Clinesigned         |
|                |                  |                |                               |             |             |           |             | _      |                     |
| InatCher_118   | Advan            | Dari, 138      | testadringinerytaheath con    | 196         | 496         | 1515645   | Actor       | 1.01   | (t)Andgreed         |
| Initiat_243    | Admin            | User_543       | Netschringlinelgrishwalth.com | Yes         | Vee         | 12345     | Activa      | 668    | (102)Assigned       |
| matter 174     | Admin.           | Iner 174       | Interiolization to the second | No.         | 10          | 11947     | Activa .    | 10     | (Distantional       |
|                |                  |                |                               |             |             |           |             |        | 100mm part          |
| init/ber_2%    | Admin            | User_275       | testadminglinelgrishealth.com | 144         | No          |           | Descrivered | 669    | (T)Andgreed         |
| inititer,455   | Admin            | User, 465      | testschrin@insignidwath.com   | No          | No          |           | Deschuted   | ECR    | (C)Aurigrad         |
|                |                  |                |                               |             |             |           |             | _      |                     |
| manufact, 502  | Action           | Dise(_502      | testacrangancipsalwath.com    | 10          | ND          |           | Actor       | 101    | Cliptodene          |
| mexiter_503    | Admin            | User_303       | testadwinglineignativath.com  | No          | NO          |           | Active      | 664    | (T)Ansigned         |
|                |                  |                |                               |             |             |           |             |        |                     |

| Search Group Adm     | inistrators by Any - | or All Criberia    |                               |             |             |          |        |            |
|----------------------|----------------------|--------------------|-------------------------------|-------------|-------------|----------|--------|------------|
| First Name           |                      | LastName           | Email                         |             |             |          |        |            |
| FisiNase             |                      | Les Nore           | Enal                          |             |             |          |        |            |
| Search Group Admi    | increases these      | Search Type Victor | iny w                         |             |             |          |        |            |
| loog Administration  |                      |                    |                               |             |             |          |        | Create New |
| . opin Name          | <b>First Nome</b>    | LottName           | Enal                          | 550 Evabled | App Enabled | Admin ID | Otetus | Action     |
| Newindser_4062       | Admin                | Use_4042           | testadnin@insigniaheal%.com   | 80          | N9          |          | Active | 669        |
| Administer, 5382     | Admin                | User,5382          | textadninginsignishealth.com  | Tes         | 10          | Davey    | Active |            |
| driedow,752          | Admin                | User,7572          | tastodninijinoigniahaalth.com | 80          | No          |          | Active | . Kein     |
| Idminister_3126      | Admin                | Use_9196           | textadmin@insigniahealth.com  | 80          | No.         |          | Active | . MAR      |
| dwindowr,19686       | Admin                | Utor_12686         | tectadminglinogniahealth.com  | 80          | 80          |          | Active | Edit .     |
| Administer, 21341    | Admin                | Unim_21541         | textadmin@insigniahealth.com  | 80          | 80          |          | Active | ndt        |
| ldvirible(2007       | Admas                | Use_2667           | tedadninglinignaheath.com     | 80          | 30          |          | Active | 649        |
| Netwinitiver, 251 15 | Admin                | Uve_25115          | Textadmin@insigniahealth.com  | No.         | N0          |          | Active |            |
| drindser,26725       | Admin                | Uox.25725          | textudminglinsignia/waith.com | 80          | NO          |          | Active | - 649      |
|                      |                      |                    |                               |             |             |          |        |            |

#### Groups

This is an organizational settings feature that includes up to two levels of hierarchy: groups and subgroups.

Client Administrators can modify and assign groups and subgroups of patient caseloads to Coaches. Group Administrators have limited access and can create Coaches only within their groups and subgroups. Coaches cannot access the Groups feature.

#### Coaches

This feature routes to a screen with a search function at the top and a list of Coaches registered with the organization at the bottom. The search function lets you search for Coaches by first name, last name and/or email.

Client Administrators can edit Coach information, assign/unassign groups and subgroups to Coaches and deactivate Coach accounts. To create a new Coach, look for the "Create New" tab on the right side of the green bar.

#### Administrators

This feature gives you the option to select Client Administrators or Group Administrators. Similar to the "Coaches" feature, there is a search function at the top and a list of Administrators registered with the organization at the bottom.

Client Administrators can use this feature to search for and create new Client Administrators and Group Administrators. To create a new Administrator, look for the "Create New" tab on the right side of the green bar.

|                                                                       |                                                                     |                                                                                        | I                                        |
|-----------------------------------------------------------------------|---------------------------------------------------------------------|----------------------------------------------------------------------------------------|------------------------------------------|
|                                                                       |                                                                     |                                                                                        |                                          |
|                                                                       |                                                                     |                                                                                        |                                          |
| PRM Level Distribution                                                | Divisio Report                                                      | PAM Individual Data                                                                    | PAM Trend                                |
| Shows a PMM breakout of your population by<br>numbers and percentage. | Shows the distribution of PAM survey answers<br>by your population. | Shows PMM data: (score, level, survey type,<br>completion data) on an individual basis | Shows PNM bending data ever time.        |
|                                                                       |                                                                     |                                                                                        |                                          |
|                                                                       |                                                                     |                                                                                        |                                          |
| Create Report                                                         | Create Report                                                       | Create Report                                                                          | Create Report                            |
| Change Within Levels                                                  | Outliers                                                            | PAM Level Distribution by Coach                                                        | Coach Performance                        |
| Shows FMM score changes within each level                             | Shows data on individuals that are considered                       | Measures & compares the number of PVMIS                                                | Shows profile and FAM performance metric |

| ledwied by                       | Burvey Type      | Targel Date: 4 | Individual identifier | First Name | Lesi Name   | Phila Date                      | PAGE Level | Mail Score | Action                 |
|----------------------------------|------------------|----------------|-----------------------|------------|-------------|---------------------------------|------------|------------|------------------------|
| minuter First Administer<br>I    | PM/10_8          | 8707,0623      |                       | Jeanwie    | Guestik     | 0450-2023 03 33 23 PM<br>(J/TC) | 1          | 33.39      | Tota Survey<br>Profile |
| minister First Administer<br>It  | PM/10            | 82142523       |                       | EN.        | Hendricksen | 05/05/2022 09:35/46/PM<br>(VTC) | 3          | 69.30      | Tota Servey<br>Prote   |
| nieüber First Adminüber<br>il    | Canobie PAAR 3_5 | 82142023       |                       | Jeannine   | Galante     | 0400-0025 65 33 25 PM<br>(VTC)  | 2          | 63.20      | Toka Durwy<br>Profile  |
| minilitær First Adminilitær<br>R | Parent/WaltCl_S  | #1052523       |                       | Jeannine   | Grasek      | 04:00:2023 03:30:20 PM<br>(UTC) | 2          | 83.20      | Take Survey<br>Profile |
| nacion fasi Adrantion<br>E       | R6013_5          | 86/10.0122     | 13013400134           | Rebecca    | Perata      | 05/09/2022 09/30/32 PM<br>(JTC) | •          | 100-00     | Tota Survey<br>Protein |
| minister Finsl Administer<br>I   | PM/13_8          | #505.0822      |                       | Jane       | Doe         |                                 | NA         | NO.        | Tota Survey<br>Profile |
| merchar Fint Administrar<br>I    | PANID_B          | 85752522       |                       | Jane       | Due         |                                 | NA         | N.8.       | Tota Turvey<br>Protie  |
| minister First Administer<br>I   | PM/13_5          | 85252522       |                       | Jane       | Dee         |                                 | NA         | 84         | Tota Survey<br>Prolie  |

| lo upload a new file, follow the directions below                                                                                                    |                                                                                                    | To download the eligibility file template, slick the botton below.                                                                |                                                                                    |                                                                                                    |  |  |  |
|----------------------------------------------------------------------------------------------------|----------------------------------------------------------------------------------------------------|----------------------------------------------------------------------------------------------------|------------------------------------------------------------------------------------|----------------------------------------------------------------------------------------------------|--|--|--|
| <ol> <li>Oaks the "spikal-theo Explority Fair bottor below. This will open<br/>2 bitwesh living: new your clargeful fit is is used.</li> <li>Direct the fit is you be subject.</li> <li>Direct the fit is you be subject.</li> <li>Direct the you be subject.</li> <li>Direct the you be subject.</li> <li>Direct the you be subject.</li> <li>Direct the you be subject.</li> <li>Direct the you be subject.</li> <li>Direct the you be subject.</li> <li>Direct the you be subject.</li> <li>Direct the you be subject.</li> <li>Direct the you be subject.</li> <li>Direct the you be subject.</li> <li>Direct the you be subject.</li> <li>Direct the you be subject.</li> <li>Direct the</li></ol>                                                                                                    | up he brained hadron or your computer.<br>Institute of the file.<br>The contention of the file<br>sectores. Once the "Collar" battle to contry<br>on spaceting to the consumer car.<br>Ins tableting to the consumer car.<br>Ins tableting to the consumer car.                                                                                                    | Countrad Template                                                                                                    |                                                                                    |                                                                                                    |  |  |  |
| uplaad New Big billty File                                                                                                    |                                                                                                    |                                                                                                    |                                                                                    |                                                                                                    |  |  |  |
| e name                                                                                                    | Cale and time                                                                                                    | User                                                                                                    | Obduo .                                                                            | Action                                                                                                    |  |  |  |
| e name<br>xDuglicabetkame cav                                                                                                    | Osico caso firme                                                                                                    | Admin User_1                                                                                                    | Status<br>Rejected                                                                 | Actor<br>Summary Details                                                                                             |  |  |  |
| nene<br>ibiştutinanı ov<br>rişti Catelov                                                                                                    | Celle and line<br>05/32/352 62 50 51 PM (UTC)<br>11/65/2021 62 11 27 AM (UTC)                                                                                                    | User<br>Admin User_1<br>Admin User_1                                                                                              | Balus<br>Rejected<br>Rejected                                                      | Acton burreary Details burreary Details                                                                              |  |  |  |
| n mene<br>Disploating mene cav<br>mple Cade cav<br>antis 500 cav the Capy of Clent Displansk Final car                                                                                                    | Delic and line 00/32/0822 (2.00%) FMI (UTC) 11/07/0021 (2.11.27 AMI (UTC) 00/32/0821 (0.41%) FMI (UTC)                                                                                                    | User Admin User_1 Admin User_1 Admin User_1 Admin User_11338                                                                      | foto<br>Rejected<br>Rejected<br>Rejected                                           | Actor<br>Surrowary Ordalis<br>Surrowary Ordalis<br>Surrowary Ordalis                                                 |  |  |  |
| neme<br>Digitikatertere av<br>ngle Cale cav<br>ante 5.30 cav Heology of Cheel Database Peac cav<br>ante 5.30 cav Heology of Cheel Database Peac cav                                                                                                    | Deletered Serie           05/23/882 42.00 % PM (s/1°C)           11/05/0001 62 x3 20 M (s/1°C)           05/35/881 66 48 54 M (s/1°C)           05/35/881 66 48 54 M (s/1°C)           05/35/881 66 48 54 M (s/1°C)                                                                                                    | User<br>Admin Use_1<br>Admin Use_1<br>Admin Use_21338<br>Admin Use_21338                                                          | Solva<br>Rejected<br>Rejected<br>Rejected<br>Rejected                              | Ador<br>burnary Oxfalls<br>burnary Oxfalls<br>burnary Oxfalls<br>burnary Oxfalls                                     |  |  |  |
| name<br>Digitalitameni ca<br>199 Californi<br>aunta 520 cor teology ef Clinit Dalabant Pala car<br>aunta 520 cor teology ef Clinit Dalabant Pala car<br>201 Ch                                                                                                    | Delete and size           000000012 43 00.01 PM (L/TC)           1101000011 02 11.02 PM (L/TC)           000000011 00 L00 PM (L/TC)           000000011 00 L00 PM (L/TC)                                                                                                    | Admin. User_1<br>Admin. User_1<br>Admin. User_1<br>Admin. User_21228<br>Admin. User_21228<br>Admin. User_21228                    | Solue<br>Reported<br>Reported<br>Reported<br>Reported                              | Actor<br>Dentals<br>Durntary<br>Detals<br>Durntary<br>Detals<br>Durntary<br>Detals<br>Durntary<br>Detals             |  |  |  |
| name<br>Displanethem car.<br>Spec Califica car.<br>Spec Califica car.<br>Spec Cali | Defet work three           605205332 42 30 51* PM (L/RC)           1164002011 2011 2017 AM (L/RC)           60500331* 64 318 PM (L/RC)           6050031* 64 318 PM (L/RC)           6050031* 64 318 PM (L/RC)           6050031* 64 318 PM (L/RC)           6050031* 65 318 7* M (L/RC)           6050031* 65 318 7* M (L/RC)                                                                                                    | Uter<br>Admin Uter_1<br>Admin Uter_1<br>Admin Uter_1328<br>Admin Uter_1328<br>Admin Uter_1338<br>Admin Uter_1338                  | bitu<br>Reporto<br>Reporto<br>Reporto<br>Reporto<br>Reporto<br>Reporto             | ADD:<br>Lunnary Details<br>Lunnary Oetails<br>Lunnary Oetails<br>Lunnary<br>Lunnary<br>Lunnary                       |  |  |  |
| nenne<br>Schlausen Nermanne<br>Hanne Schlausen Neura and Schlausen<br>Hanne Schlause Nobel und Schlausen Freis and<br>Schlause<br>Schlause                                                                                                    | Define work free           00032882 (20.35 × FM JURC)           111050021 (20.35 × FM JURC)           00030281 (40.35 × FM JURC)           00030281 (40.35 × FM JURC)           00030281 (40.35 × FM JURC)           00030281 (40.35 × FM JURC)           00030281 (40.35 × FM JURC)           00030281 (40.35 × FM JURC)           00030281 (40.35 × FM JURC)           00030281 (40.35 × FM JURC)           00030281 (40.35 × FM JURC) | Uter<br>Admin.teg_1<br>Admin.teg_1<br>Admin.teg_11338<br>Admin.teg_11338<br>Admin.teg_11338<br>Admin.teg_11338<br>Admin.teg_11338 | oldus<br>Rajecad<br>Rajecad<br>Rajecad<br>Rajecad<br>Rajecad<br>Rajecad<br>Rajecad | ADD:<br>Lummary Details<br>Lummary Oetails<br>Lummary Oetails<br>Lummary<br>Lummary<br>Lummary<br>Lummary<br>Details |  |  |  |

| are (UTC Tane)                   | Administer                          | T Heavy Type                          | T Deskipton                                                                                                    |
|----------------------------------|-------------------------------------|---------------------------------------|----------------------------------------------------------------------------------------------------|
| 9282922 66 57 x6 Per<br>J7Ci     | Adminuter Pirc<br>Adminuter Last    | CFA Condition Added                   | Condition Databetes was added to profile for individual 180(01-73/932707                                                                                                    |
| 9292923 00 54 51 PM<br>/TC)      | Adminuser First<br>Adminuser Last   | CFA Gost Completed                    | Goal (Learn skills to hep manage or prevent symptoms) of Depression, Condition 8. Symptoms, Feb Level 2 was marked as Complete for individual 180005 TNPEXTIF                                                                                                    |
| 9282920 08 54 44 PM<br>JTCi      | AdminUser First<br>AdminUser Last   | CFA Gosi Completed                    | Over[Gais an understanding of depression symptoms and behaviors that make symptoms befor or worke] of Depression, Condition & Dynghoms, PAM Lovel 2 was marked as<br>Complete for individual 100001-TMPEXTUP.                                                                                                    |
| 9282923 66 53 42 PM<br>/1C)      | AdminUser First<br>AdminUser Laut   | CIFA Goal Completed                   | Goal (Continue to build Incontextge of depension and dose any Incontextge gaps) of Depension, Condition 6, Symptoms, INAI Level 2 was marked as Compete for Individual 180001 TrainExTUR.                                                                                                    |
| 9090900 64 83 33 PM              | Adminuter First<br>Adminuter Last   | OFA Goal in Progress                  | Goal (Continue to build interview) of depression and close any interview paper; of Depression, Condition & Dyngtoms, PNU Level 2 was marked as in Progress for indexidual<br>180005 TWHERENEY.                                                                                                    |
| 9282923 08 00 31 PM              | Adminuser First<br>Adminuser Last   | CEA Person Goal<br>Target Eate Added  | Target date beginning 20, 2023 was added to the goal (baid snowledge of address and administration) of (instimut), Condition & Byingtons, PAM Level 2 for individual<br>100005 Traditional                                                                                                    |
| 6060825 07 XX 20 PM<br>/TCI      | Adminuter First<br>Adminuter Last   | Survey Completed                      | A Survey has been completed by Phone by Hilsheim for individual 100001.734700707 for Survey ParentPAU10_5                                                                                                    |
| 9282922 07 52 54 PM<br>JTC)      | Adminuter First<br>Adminuter Last   | <b>Durvey Scheduled</b>               | A Durvey has been scheduled by InDystem for individual 100001 TM/0020F for Durvey ParentTM/01, 0.                                                                                                    |
| 9080903 67 51 25 Per<br>/7Ci     | Admin.Jave First<br>Admin.Jave Last | CIFA Person Goal<br>Target Date Added | Target date October 4, 2021 was added to the goal (claim basic knowledge about anthroig of Justima). Condition & Byrrytonis, Plast Levier 1 for individual 10/001 ThePDX967                                                                                                    |
| 9282923 06 47 88 PM<br>JTCi      | AdminUser First<br>AdminUser Last   | Of A Person Goal<br>Target Date Added | Target date October 13, 2020 was added to the goal [Maintain-diabetes self-management behaviors at or near guildeline levels] of [Diabetes]. Condition & Symptoms, RMM Level 4 for individual 211101-VTADA341.                                                                                                    |
| 9282923 06 46 k7 PH<br>/TCi      | Adminuter First<br>Adminuter Last   | CIFA Condition<br>Removed             | Condoor Dablets was removed trum profer for non-dual 211511-VVICK341.                                                                                                    |
| 8/23/29/22 64 wit 58 Phi<br>/TCi | Adminuter Fint<br>Adminuter Last    | CFA.Action Step<br>Completed          | Action step [Discuss some simple steps to improve effectiveness of each mediation: for example, see a space with indust; put smalling, assut second hand simile and air<br>petition; remarks these is interdication as deviced, for paid (fore knowledge accut asthma medication) of Admina Medication, PAM Lowel 2 was mained as<br>Compare to remarks 2016 04:202622. |
| 6252525 61 XE 57 Per<br>J1C)     | Adminuter First<br>Adminuter Last   | CEA.Action Step Not<br>Applicable     | Action des [Decues the effects of inst teleng authors medications property, for example, using a long acting inheire when a short acting inheire should be used [ for goal [Drow incoming] about asthma medications] of Asthma, twenceton, HAN Level 2 visis manifold as Net Approache for individual 2010/04/02/04/02                                                  |
| 0232923 61 48 36 PM<br>/TC)      | Adminuter First<br>Adminuter Last   | CEAActor Step Not<br>Applicable       | Actors two [Jacuas desing birricoles for each medication and compare with actual desing behaviors in their none for improvement?] for goal [Grow knowledge acout antimal medications] of Authma. Medication RAM Level 3 van method an Nar Applicable for individual 300-90-Au/202962.                                                                                   |
| 6/23/29/23 E4 x8 55 Per          | Adminuter First                     | CFA.Action Step In                    | Action sites [Asis the individual to explain how he or she understands their anifma medication(s) are supported to be taken. If here are questions or errors, provide answers are<br>consist insurantized by any blanc transmission and animal medication(s) of alima. Metication, RNA (see 12) are matter as to therease to instead and 200126.                        |

#### Reports

This feature houses data reports that track a range of PAM data, including PAM segmentation, changes in PAM score within each level over time, response trends to individual PAM statements, coach performance metrics and more.

Each report is designed to be self-service, allowing users to access and generate them 24/7. Data also may be downloaded for custom evaluation.

#### Surveys

This feature allows users to schedule and deliver specific versions of the PAM survey to patients, either immediately or at a later date. More than 35 validated PAM translations are available.

Click this feature to administer a survey, view a list of pending surveys or view a patient profile.

#### Uploads

Client Administrators can upload eligibility files and other batch data directly into Flourish, including PAM surveys collected through other online or offline methods.

Click this feature to upload data by individual, Coach or group. You'll be taken to a screen that includes file upload instructions at the top left, a downloadable template at the top right and a list of existing files at the bottom.

#### **Client History**

Client Administrators and Group Administrators can click this feature to monitor internal usage of the Flourish Administrative Portal. Here, they can track which users accessed CFA, downloaded reports, assign/unassign individuals to Coaches, and see who scheduled, completed, canceled or removed PAM surveys. This feature also includes timestamps so you can see when each activity occurred.